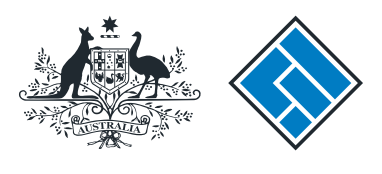

ASIC

User guide

## **Registered Agent Portal**

## How to request a list of company review dates

The screens and data pictured in this guide are examples only. Actual screens can have minor differences in text and layout.

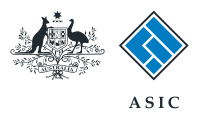

How to request a list of company review dates

- Complete this transaction when you want to obtain a report that shows the review dates for the companies you represent, within a specified date range.
- You will need to log in to your online account before you begin.

The screens and data pictured in this guide are examples only. Actual screens can have minor differences in text and layout.

How to request a list of company review dates © Australian Securities and Investments Commission April 2015

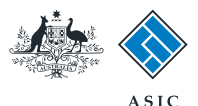

### Start transaction

1. Once logged in, select **Start new** form in the left hand menu.

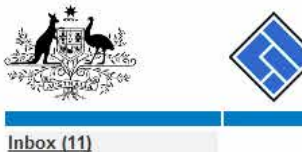

|                                                                                                    | AS AS                                 | SIC .                                                                         |             |                        | Forms manager    |
|----------------------------------------------------------------------------------------------------|---------------------------------------|-------------------------------------------------------------------------------|-------------|------------------------|------------------|
| and the state of the                                                                                      | Aus                                   | tralian Securities & Investments Commission                                   |             |                        | Registered agent |
| Inbox (11)<br>Start new form<br>Forms in progress (6)<br>Forms submitted                                  | Agent CIT<br>Contact EX,<br>Email 123 | IZEN, JOHN Agent No. 12345<br>AMPLE COMPANY PTY LTD ACN 000 000 000<br>I45678 |             |                        |                  |
| View company details<br>Charges Reports<br>Lodgement History                                              | Inbox<br>Date                         | Form                                                                          | ACN         | Company Name           |                  |
| Transaction Listing<br>Outstanding Debits                                                                 | 11/08/2011 16:03                      | Transaction Listing Report                                                    |             |                        |                  |
|                                                                                                    | 05/06/2011 03:43                      | RC05 - Confirmation notice                                                    | 000 570 114 | TEST COMPANY A PTY LTD |                  |
| Profile<br>Change password<br>Update contact details<br>Update ABN for Auskey<br>user                     | 05/06/2011 03:41                      | RC05 - Confirmation notice                                                    | 007 560 581 | TEST COMPANY B PTY LTD |                  |
|                                                                                                    | 05/06/2011 03:41                      | RC05 - Confirmation notice                                                    | 551 789 872 | TEST COMPANY C PTY LTD |                  |
|                                                                                                    | 25/05/2011 18:54                      | RC05 - Confirmation notice                                                    | 551 789 907 | TEST COMPANY D PTY LTD | (m)              |
|                                                                                                    | 25/05/2011 18:29                      | RC05 - Confirmation notice                                                    | 551 789 970 | TEST COMPANY E PTY LTD |                  |
| Finish<br>Logoff                                                                                          | 23/05/2011 16:25                      | RC05 - Confirmation notice                                                    | 000 405 845 | TEST COMPANY F PTY LTD |                  |
|                                                                                                    | 03/05/2011 14:06                      | RC05 - Change of company name certificate                                     | 000 570 114 | TEST COMPANY G PTY LTD |                  |
|                                                                                                    | 30/04/2011 12:37                      | RC08 - Charge Certificate                                                     | 550 585 183 | TEST COMPANY H PTY LTD | [FT]             |
| Help<br>Ask a question<br>How this works<br>Technical FAQ<br>Lodgement<br>Responsibilities<br>User Guides | 30/04/2011 11:43                      | RC08 - Charge Certificate                                                     | 000 687 230 | TEST COMPANY I PTY LTD |                  |
|                                                                                                    | 30/04/2011 11:31                      | RC05 - Change of company name certificate                                     | 550 471 219 | TEST COMPANY J PTY LTD | <b></b>          |
|                                                                                                    | 21/04/2011 18:01                      | RC05 - Confirmation notice                                                    | 551 790 688 | TEST COMPANY K PTY LTD |                  |
|                                                                                                    | 14/04/2011 18:05                      | RC05 - Confirmation notice                                                    | 551 789 907 | TEST COMPANY L PTY LTD | (FT)             |
|                                                                                                    | 12/04/2011 18:02                      | RC05 - Confirmation notice                                                    | 551 789 907 | TEST COMPANY M PTY LTD |                  |
|                                                                                                    | 24/03/2011 11:38                      | RC05 - Company Statement                                                      | 000 687 230 | TEST COMPANY N PTY LTD |                  |
| Links<br>Search ASIC<br>Search ABR                                                                        | _ Show all documents                  |                                                                               |             |                        | Hide Documents   |

#### Viewing Forms in the Inbox

To view the form that has been sent to you, click on the form code.

A print file will then be loaded into a new browser window in Adobe PDF format. You can print the form using the Adobe toolbar. You must have Adobe reader Version 5 or higher to print this form.

ASIC Home | Privacy Statement | Conditions of use | Feedback Copyright 2003-2014 Australian Securities & Investments Commission

The screens and data pictured in this guide are examples only. Actual screens can have minor differences in text and layout.

© Australian Securities and Investments Commission April 2015

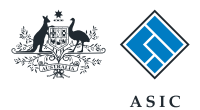

## Select form type

1. From the list of available forms, select RA61.

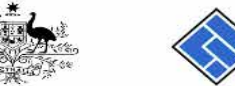

|                                          |                  | ASIC                                                            | Forms manage   |
|------------------------------------------|------------------|-----------------------------------------------------------------|----------------|
| 200 - 10 - 10 - 10 - 10 - 10 - 10 - 10 - | $\sim$           | Australian Securities & Investments Commission                  | Registered age |
| nbox (11)                                |                  |                                                                 |                |
| incox (11)                               | Agont            |                                                                 |                |
| Start now form                           | Contract         | CITIZEN, JOHN Agent No. 12345                                   |                |
| Start new Ionn                           | Contact          | John CITIZEN                                                    |                |
| orms submitted                           | Eman             | john.citizen@example.com                                        |                |
| liew company details                     |                  |                                                                 |                |
| view company details                     | Start a new form |                                                                 |                |
| Charges Reports                          | Form             | Description                                                     |                |
| sharges Reports                          | 484              | Change to Company Details V2                                    |                |
| odgement History                         |                  | Use this form to notify ASIC of                                 |                |
| ransaction Listing                       |                  |                                                                 |                |
| Jutstanding Debits                       |                  | - Change of address                                             |                |
| Drafile                                  |                  | Angent or case company officeholder                             |                |
| rome                                     |                  | Change of name – officeholders or members                       |                |
| Change password                          |                  | Change to members' register                                     |                |
| Update contact details                   |                  | Change to refine the register                                   |                |
| Jpdate ABN for Auskey                    |                  | Change of details ultimate holding company                      |                |
| iser                                     |                  | Change to ensuit - diffinite holding company                    |                |
|                                          |                  | Change to special purpose company status                        |                |
| Finish                                   |                  |                                                                 |                |
| _ogoff                                   | 205A             | Notification of resolution - change of company name             |                |
|                                          | 361              | Registered Agent ceasing to act                                 |                |
| Help                                     | 362              | Appointment or cessation of registered agent                    |                |
| Ask a question                           | 370              | Resignation of Officeholder V3                                  |                |
| low this works                           | <u>410B</u>      | Change of company name reservation                              |                |
| echnical FAQ                             | 410F             | Extension of name reservation                                   |                |
| odgement                                 | 485              | Statement in relation to Company solvency V2                    |                |
| Responsibilities                         | 492              | Request for correction                                          |                |
| Jser Guides                              | <u>5100A</u>     | Registration of a managed investment scheme                     |                |
|                                          | 6010             | Voluntary Deregistration of a Company                           |                |
| _inks                                    | 902              | Supplementary Document V4                                       |                |
| Search ASIC                              | 902              | Supplementary Document V5                                       |                |
| Search ABR                               | RA61             | Review Date Report                                              |                |
|                                          | _ <u>RA67</u>    | Company Debt Report                                             |                |
|                                          | <u>RA/1</u>      | Request for Company Details                                     |                |
|                                          | Financial S      | Statements                                                      |                |
|                                          | Form             | Description                                                     |                |
|                                          | 388              | Copy of financial statements and reports                        |                |
|                                          | 388              | Amendment of previously lodged financial statements and reports |                |
|                                          | Product Di       |                                                                 |                |
|                                          | Form             | Description                                                     |                |
|                                          | ES88             | PDS in-use notice                                               |                |
|                                          | F\$80            | Notice of change in a PDS                                       |                |
|                                          | FS00             | Notice that a product in a PDS has ceased to be available       |                |
|                                          | 1030             | House that a product in a 1 bo has to ascu to be available      |                |

ASIC Home | Privacy Statement | Conditions of use | Feedback Copyright 2003-2014 Australian Securities & Investments Commission.

The screens and data pictured in this guide are examples only. Actual screens can have minor differences in text and layout.

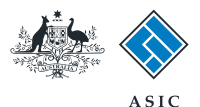

# Enter the date range

- 1. Enter the **start period** (date you want the report to start). For example, 0101 for 1 January.
- 2. Enter the **end period** (date you want the report to end). For example, 3112 for 31 December.
- 3. Select **Next** to continue.

**Note:** if you represent a large number of companies (ie. over 500), it is recommended that you enter a limited date range (eg. 3 months).

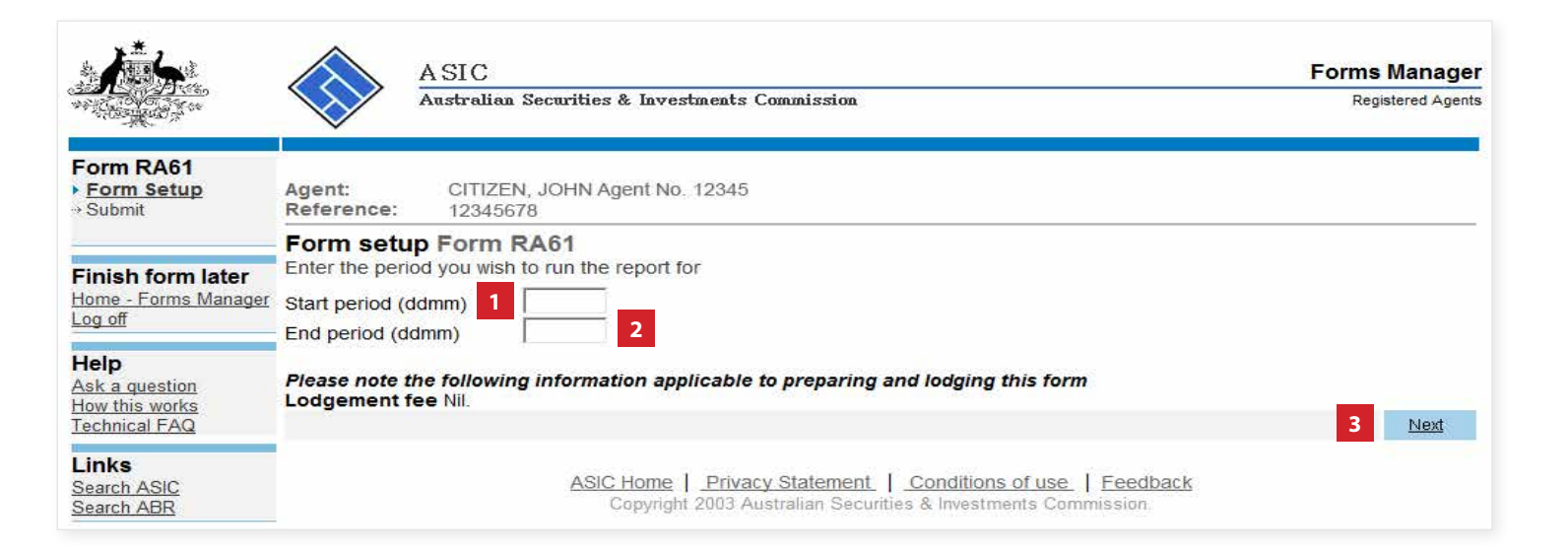

The screens and data pictured in this guide are examples only. Actual screens can have minor differences in text and layout.

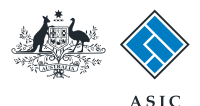

# Make the declaration

- 1. Select **Yes** to complete the declaration when you are satisfied the document is being lodged within the terms and conditions of ASIC's Electronic Lodgement Protocol.
- 2. Select **Submit** to lodge the form with ASIC.

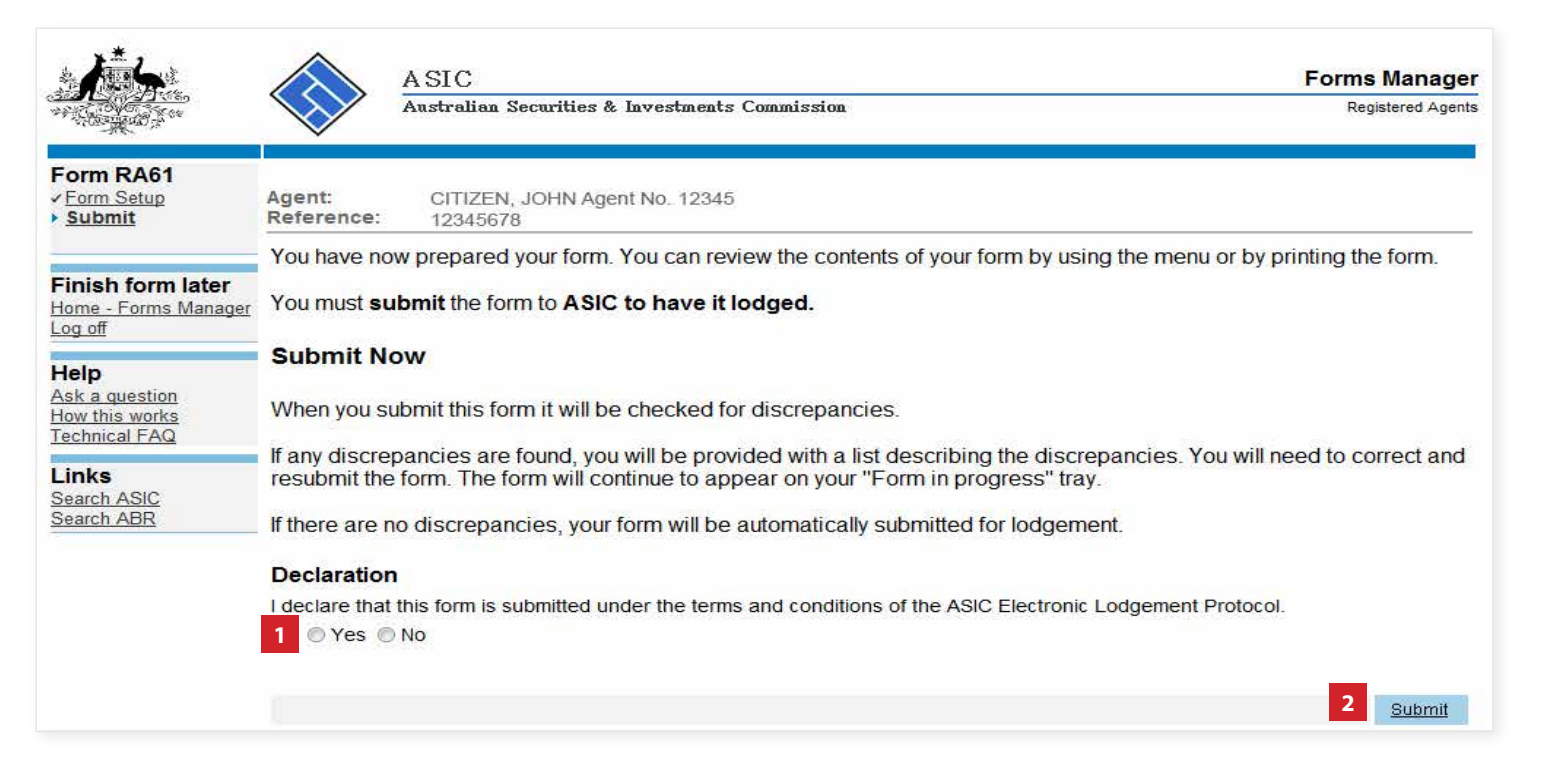

The screens and data pictured in this guide are examples only. Actual screens can have minor differences in text and layout.

How to request a list of company review dates

© Australian Securities and Investments Commission April 2015

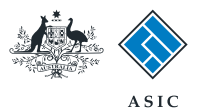

# Confirmation of form submission

This screen confirms your document was submitted to ASIC.

1. Select **Next** to continue.

#### Note:

Occasionally, the system may present an additional form submission screen at this point. If this is the case, continue to select **Next** to progress this transaction.

|                                                             | A SIC<br>Australian Securities & Investments Commission                                                                          | Forms Manager<br>Registered Agents |
|-------------------------------------------------------------|----------------------------------------------------------------------------------------------------|------------------------------------|
| Form RA61                                                   | Agent: CITIZEN, JOHN Agent No. 12345<br>Reference: 12345678                                                                      |                                    |
| <b>Finish form later</b><br>Home - Forms Manager<br>Log off | Confirmation of Form Submission                                                                                                  |                                    |
| Help<br>Ask a question<br>How this works<br>Technical FAQ   | Your document was submitted for validation to ASIC on 15/12/2014 at 10:40:09.                                                    | _                                  |
| Links<br>Search ASIC<br>Search ABR                          | ASIC Home   Privacy Statement,   Conditions of use,   Feedback<br>Copyright 2003 Australian Securities & Investments Commission. | 1 <u>Next</u>                      |

The screens and data pictured in this guide are examples only. Actual screens can have minor differences in text and layout.

How to request a list of company review dates

© Australian Securities and Investments Commission April 2015

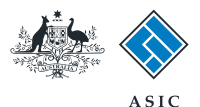

Forms Manager Registered Agents

### **Review date** report is displayed

The date review report is displayed. Companies you represent, whose review dates fall within the date range you specified, will be displayed. Details include company name, ACN, and next review date.

From here you can:

- 1. Select to Save report in the left hand menu. Follow the prompts to select the location you wish to save the file.
- 2. Select Log off if you have finished with the provided information, or
- 3. Select Home Forms Manager to return to the home page.

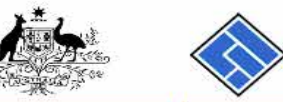

| ts Commission |               |
|---------------|---------------|
|               | ts Commission |

#### Form R Save repo Finish fo

| Form RA61<br>Save report                             | Agent:<br>Reference:                                                                 | CITIZEN, JOHN Agent No. 12345<br>12345678 |                  |  |  |
|------------------------------------------------------|--------------------------------------------------------------------------------------|-------------------------------------------|------------------|--|--|
| Finish form later<br>Home - Forms Manager<br>Log off | Review date report Form RA61                                                         |                                           |                  |  |  |
| Ask a question<br>How this works<br>Technical EAO    | Report criteria   Agent number 12345   Period 01/01 to 31/12   Number of companies 7 |                                           |                  |  |  |
| 82111                                                | ACN                                                                                  | Name                                      | Next review date |  |  |
| Links                                                | 000 000 000                                                                          | EXAMPLE COMPANY A                         | 12-07-2005       |  |  |
| Search ASIC                                          | 123 456 789                                                                          | EXAMPLE COMPANY B                         | 09-06-2007       |  |  |
| Search ABR                                           | 234 567 891                                                                          | EXAMPLE COMPANY C                         | 03-01-2008       |  |  |
| <u>.</u>                                             | 345 678 912                                                                          | EXAMPLE COMPANY D                         | 13-04-2008       |  |  |
|                                                      | 456 789 123                                                                          | EXAMPLE COMPANY E                         | 09-04-2009       |  |  |
|                                                      | 567 891 234                                                                          | EXAMPLE COMPANY F                         | 20-05-2009       |  |  |
|                                                      | 678 912 345                                                                          | EXAMPLE COMPANY G                         | 21-08-2009       |  |  |

ASIC Home | Privacy Statement, | Conditions of use, | Feedback Copyright 2003 Australian Securities & Investments Commission.

The screens and data pictured in this guide are examples only. Actual screens can have minor differences in text and layout.